## 2. Using the Intel<sup>®</sup> System Event Log Viewer Utility

## 2.1 Installing the SEL Viewer

SEL Viewer requires Windows\* administrative or Linux\* root permissions.

To install the SEL Viewer Utility in EFI, do the following:

- 1. Copy all the files in the SEL Viewer release directory for EFI to a USB flash drive, or create an EFIbootable CD.
- 2. Insert the removable media into the server.
- 3. Boot the server and press the **<F2>** key when prompted to enter BIOS setup.
- 4. Go to the **Boot Manager** menu and select the option to boot to EFI shell. At the EFI shell prompt, type fsn: where n is the file system number corresponding to the device that contains the SEL Viewer utility files.

To install the SEL Viewer Utility in Windows\* with the standalone installation, do the following:

**Prerequisites:** Java\* Runtime Environment (JRE\*) must be installed.

- Install JRE X64 version for supporting WinPE (x64) OS. Installation of JRE in a USB pen drive should be performed on the same version of the OS.
  Example: for the JRE x64 version use Windows 64-bit OS.
- 2. In Windows/Windows PE set the JRE path using PATH=%PATH%; <>: \bin (where <> is the USB directory shown on the command prompt such as D: or E: or the path where java is installed (for example, c:\Program Files\Java).
- 3. While installing JRE on USB pen drive to support Windows PE OS, change the installation directory USB pen drive (for example, g: \).
- 4. Copy all files and subdirectories from the utility released location into a folder on the hard drive (for example, c:\Selview).
- 5. Open a command prompt and change to that directory:
- 6. For 32-bit Windows, go to folder c:\Selview\Windows\x86\imbdriver.
- 7. For 64-bit Windows/Windows PE\*, go to folder c:\Selview\Windows\x64\imbdriver.
- 8. Execute install.cmd as administrator.
- 9. This installation script installs the IPMI driver from Intel. If the IPMI driver from Microsoft\* is present, the IPMI driver from Intel is not be installed on the system.
- 10. To run the SEL Viewer Utility, open a command prompt, and change directory to the folder where the selview.exe file resides (for example, cd c:\Selview\windows\x64).

The SEL Viewer Utility can now be run.